# 333-C 地区 ライオン・アカウント登録マニュアル 準備と対策

(MyLCI、MyLion、Shop、Insights に統一ログインアカウント)

### ■ 登録作業に入る前に、確認する事

333-C 地区ではアカウント登録を行う上で、その準備と対策をまとめました。参考にして下さい。クラ ブ幹事によるサバンナより「個人メールアドレス」、「携帯電話番号」、「生年月日(サバンナ上では年度)」、 「名前」と「会員番号」登録を確認してください。

- サバンナにログイン
- ・メニューから「会員管理」を開いてください。

| eMMR Servanna | LOGOUT                                                                                                    |
|---------------|----------------------------------------------------------------------------------------------------|
| * MylCIの入口    | アス明な古がありましたら『2 質問ノサポート』からお問い合わせください。                                                                                                    |
| ?質問/サポート      | よろしくお願い致します。                                                                                                    |
| 会員動静          | ■ 19-20年度もサバンナ「会員動静」「クラブ活動報告書」はこれまでと同様に報告をお願い致します。                                                                                                    |
| クラブ活動報告書      | 時期は未定ですが、サバンナとMyLCIの切断が予定されています。それについては詳細が分かり次第ご案内いたしますので、それまではこれまで通りサバンナ報告をお聞い致します。                                                                                 |
| MR 集計表        | ■7月のライオンズレートは、108円です。                                                                                                    |
| クラブ管理         | ■ 19-20年度より国際協会へのアクティビティ報告が変わります<br>国際協会へのアクティビティ報告は、これまでサバンナにログイン→MyLCI入りロ→MyLCIログオン→クラブ→アクティビティ報告                                                                  |
| 会員管理          | という手順でした。<br>19-20年度からは 国際協会ホームページhttps://www.lionsclubs.org/a →右上の「MyLCI MyLion LOGIN」→ライオンアカウントへよ<br>うこそ→「ライオンアカウント」でログイン→「MyLion」でアクティビティ紹告 と変わりますが、過っての報告が可能ですので |
| 家族会員          | アカウント作成後の報告で大丈夫です。<br>・ ライオンアカウント条件成するために「会員管理」でメンバー固有のメールアドレスの登録をお願い登しま                                                                                             |

### ・次に会員名の右側にある「詳細」をクリック!

| 会員動静     | District Cabinet Region Zone Club<br>333 ▼ C ▼ 11 ▼ 1 ▼ 南房総 | ▼ 会員を検索する     |
|----------|-------------------------------------------------------------|---------------|
| クラブ活動報告書 | 男性会員 25 人/女性会員 16 人 (合計 41 人) (※会員醫号未記入者 0 人)               |               |
| MR集計表    | <前の20件 次の20件> 現在のページ: 123<br>D C R Z クラブ名 会員番号 会員氏名         | 、             |
| クラブ管理    | 333 C 11 1 南房総     5083647     青木 ※※※                       | 2019-01-01 詳細 |
| 会員管理     | 333 C 11 1 南房総 5201570 飯田 送送※                               | 2019-07-01 詳細 |
| 家坊本昌     | 333 C 11 1 南房総 2981177 飯田 ※数数                               | 2009-03-01 詳細 |

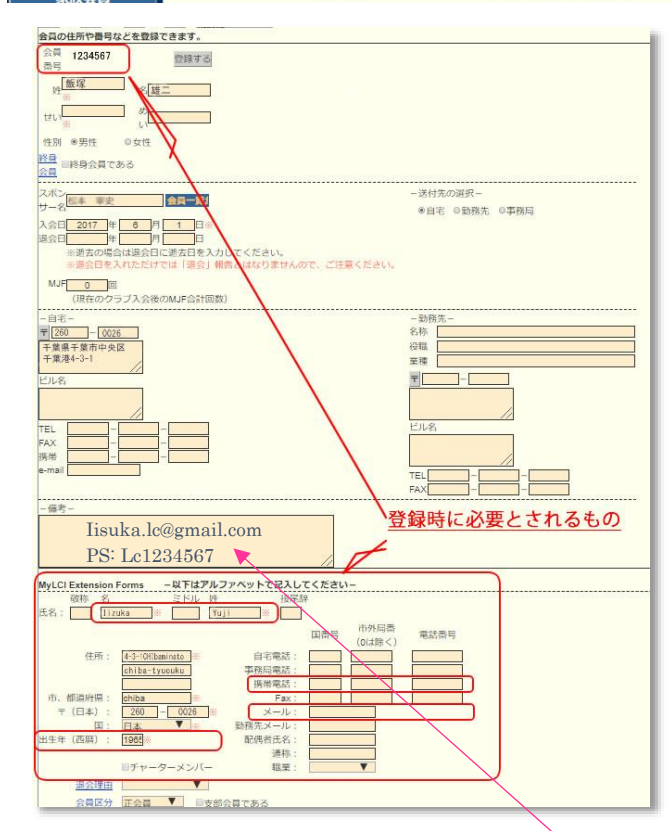

## <u>注意)</u>

 ◆名前アルファベット入力違いが多数あります。必ずローマ字へボン式で入力する事。
最初の一文字は大文字
Hattori Ichiro (例)
詳しくは、333・Cサイトのダウンロード「ロ ーマ字かな対応表」をご覧ください。
◆メール登録には、入力ミスによるエラーが 多くあります。

代行して新しく個人メールを取得した時は、備考欄を活用し、重要な事項の記録を残す事です。

### ■ 登録時に必要とされるもの

【会員番号】

【生年月日】

【メールアドレス 又は 携帯 (スマートフォン) 電話番号】(認証コードが発信される)

【名前】(ローマ字へボン式、パスポートに記載したものなどです。スペルの間違い入力が多いので注意)

以上事前に、準備しましょう。

上記のように、未入力など個人情報入力が不備な会員が多く見受けられます。

そのため、直接登録しようとしてもできない事になり、エラーとなります。

※必ず E メールアドレスをサバンナ上で、<u>ドット</u>や<u>半スペース</u>などに注意し、正確に入力しましょう。 このとき名前のアルファベットのスペルなども確認し、違いがあれば修正しておきましょう。

■ 特にメールアドレスの無い方(ライオンズ専用アドレスを取得)

フリーメールアドレスから、新規専用メールを作りましょう。(場合により幹事が、代行もあり)

<u>・Gmail</u> や <u>・Outlook メール</u> <u>・Yahoo!メール</u> 等があります。登録に、<u>パスワード等記録を保存</u> することをお勧めします。(パスワードの自動登録はパソコンやスマホなど機種が変わることでログイ ンできなくなる危険がありますので、サバンナの「備考」に記録しておくと良いでしょう)

### ■ ライオン・アカウント登録

登録には、<u>**Eメール</u>と携帯 (スマートフォン) 電話番号</u>による二つの登録方法がありますが、ここでは、 <u><b>Eメールによる登録をご紹介**いたします。ログイン方法は、国際協会サイトからログインできます。</u></u>

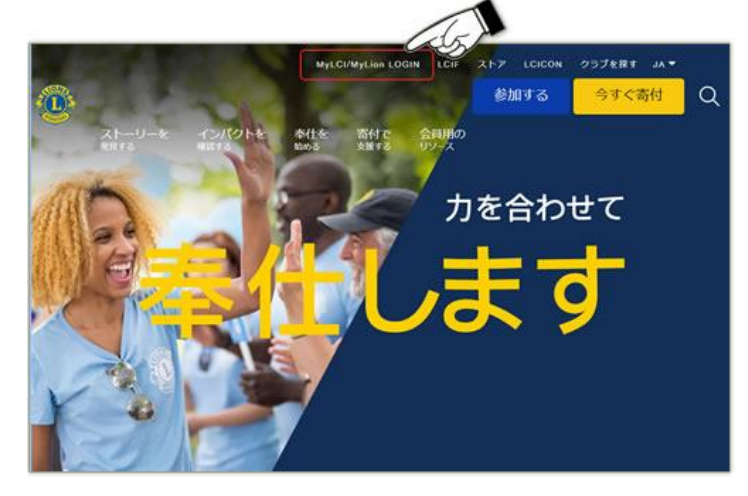

直接アドレスはこちらから <u>https://lci-auth-app-prod.azurewebsites.net/Account/Login</u> 333-C 地区サイトから右側メニュー「リンク紹介」、「・MyLion・MyLCI」からログインサイトへ。

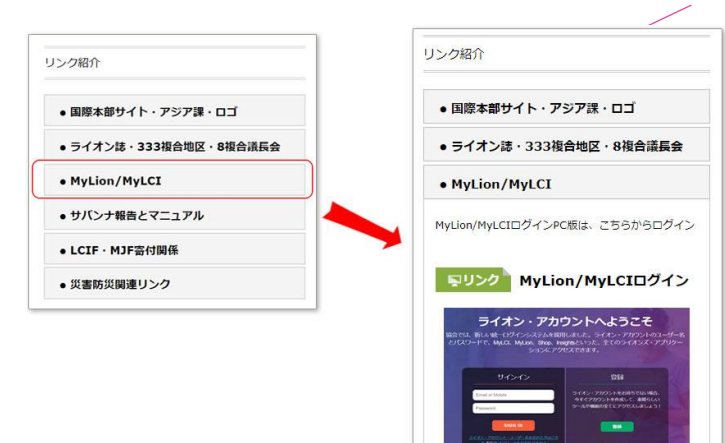

ライオン・アカウントの登録画面右側「登録」ボタンをクリックします。 下記の右側画面が表示され、MyLion アプリに登録していますか?「いいえ」をクリックします。

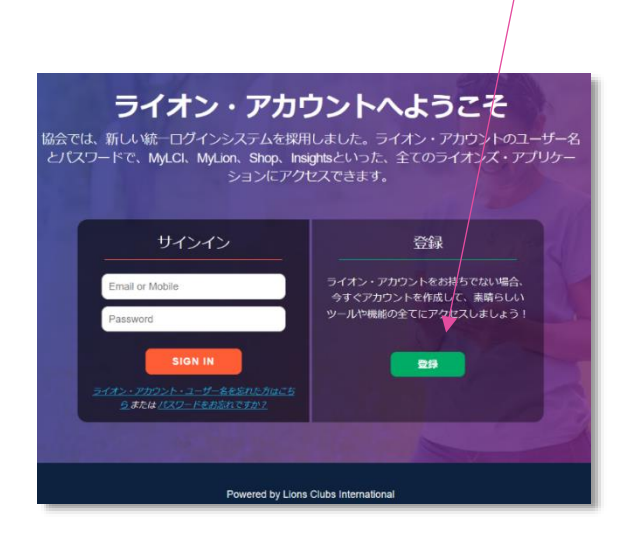

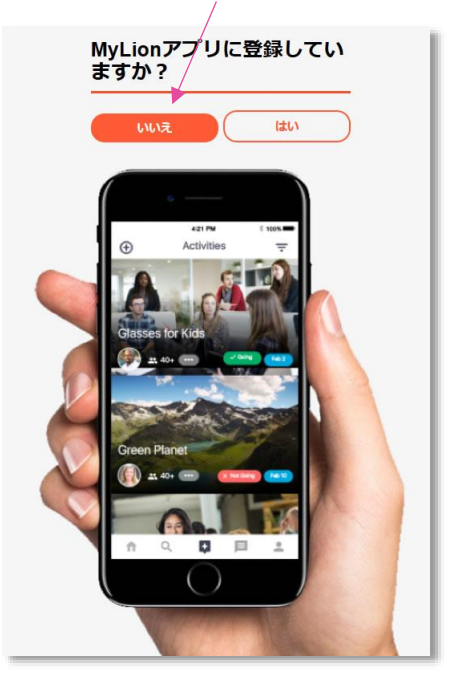

■ 登録画面が表示されたら、準備確認していたデーターを記入します

記入後、最後に「次へ」をクリックします。(エラーがなければ、認証コード入力に進んで下さい)

| 「ライオン・アカウント」をご作                                                                     | サバンナ登録で確認したデーターを入力            |
|-------------------------------------------------------------------------------------|-------------------------------|
|                                                                                     | 【会員番号】                        |
| ライオン・アカウントがあれば、ライオンズクラブ国際協会<br>のお好みのアプリケーション全てにアクセスできます。                            | 【生年月日】                        |
| 会員番号<br>4640924                                                                     | サバンナでは年度登録だけですが、ここでは、年月日まで    |
| 生年月日                                                                                | 入力します。                        |
| April V 6 V 1965 V                                                                  | 【Eメールアドレス】                    |
| MyLionLU21シ<br>Eメールアドレス 携帯電話番号                                                      | 確認コードが送信されるので、確認できるように準備し     |
| I i zuka.lc@gmail.com                                                               | ておく。                          |
| パーロス パーロス パーロス パーロス パーロス パーロス パーロス パーロス                                             | また、サバンナで登録した MyLCI のデーターと一致しな |
| パスワードを再入力                                                                           | ければなりません。(携帯(スマートフォン)電話番号の    |
| パスワードはあ文字以上で、かつ大文字、小文字、数字をそれぞれ1文<br>字以上音める必要があります。<br>✓ 私は以上の文面を確かに読み、ライオンズクラブ国際協   | 場合は、番号の一致)<br>【パスワード】         |
| 会に同意いたしました フライバシーに関する方針。<br>✓ 私は以上の文面を確かに読み、ライオンズクラブ国際協<br>会に同意いたしました、 <u>利用規約。</u> | 6文字以上、大文字、小文字、数字が入っている必要があ    |
| *^                                                                                  | ります。                          |
|                                                                                     | 例)Lc123456                    |

■ 「次へ」をクリックしたら「エラー」が発生した場合以下の処置をとって下さい

| あるもの     | いたのEメー,<br>影が登録され<br>いは、以下の | ルアドレスは登録されていません。携帯電記<br>にている場合は、その番号で登録できます。<br>かキュリティ保護用の質問にお答えくださ | ō |
|----------|-----------------------------|---------------------------------------------------------------------|---|
| セキ<br>は、 | テュリティ保<br>ここをクリ             | 護用の質問に答えて、登録を進めたい場合<br>リックしてください。                                   |   |
|          | 次へ                          |                                                                     | J |

| エラー                            |
|--------------------------------|
| ・メールアドレス、またはパスワードの <u>入力ミス</u> |
| ・登録されたメールアドレスと一致しない。           |
| ・そもそもサバンナからの MyLCI にメールアドレスが登  |
| 録されていない。                       |
| 以上のような事が考えられます。                |
|                                |

エラーが発生した場合、右上記の可能性があるので、再度サバンナから確認しましょう。

「最初に戻る」ボタンや、パソコンのブラウザの戻る操作して再度入力しても、エラー表示してしまう など、何度やってもエラーの繰り返しとなって、登録が完了されませんので、注意です。それを回避す るには、エラーが発生しました画面の「次へ」をクリックしましょう。

※その他のエラーが発生した場合も、同様に行って見てください。

※認証コード入力後にエラーは、問題なく登録完了している場合があります。

#### ■ 会員情報の確認

| ちなたのEメールアドレスは登録されていませ<br>番号が登録されている場合は、その番号で登録<br>るいは、以下のセキュリティ保護用の質問にま<br><sup>、)</sup> 。 | ん。携帯電話<br>できます。あ<br>答えくださ |
|--------------------------------------------------------------------------------------------|---------------------------|
| クラブ会長は誰ですか?                                                                                |                           |
| 浅藏oshi Mi i wi wa                                                                          | ~                         |
| クラブ例会の場所はどこですか?                                                                            |                           |
| TATEYAMA YUHIKAIGAN HOTEL                                                                  | ~                         |

| エラー後、会員情報の確認をする必要があります。   |
|---------------------------|
| ・クラブ会長は誰ですか?              |
| ・クラブ例会の場所はどこですか?          |
| それぞれ右側の下矢印ボタンをクリックすると、プルダ |
| ウンメニューでいくつか選択項目が表示されますので、 |
| 正しいものを選ぶ事になります。           |

■ 確認後に、コード入力画面が表示されます。画面はそのままにしておき、メールに配信されている ので、メールを開き認証コードを見つけます。

| - 15 | コードを再送 |
|------|--------|
|      |        |

| 下記図 Gmail の場合                |
|------------------------------|
| 受信トレイの「メイン」、配信されていない場合、注意です。 |
| その場合「プロモーション」をクリックして確認。      |
| どちらかに MyLion らのメールが届いています。   |
| ※インターネット環境によっては、少し時間が掛かる場合   |
| もありますので、少し待って確認してください。       |

G メールを開いたとき、<u>MyLion らのメール</u>が「メイン」あるいは「プロモーション」のどちらかに配信 されています。

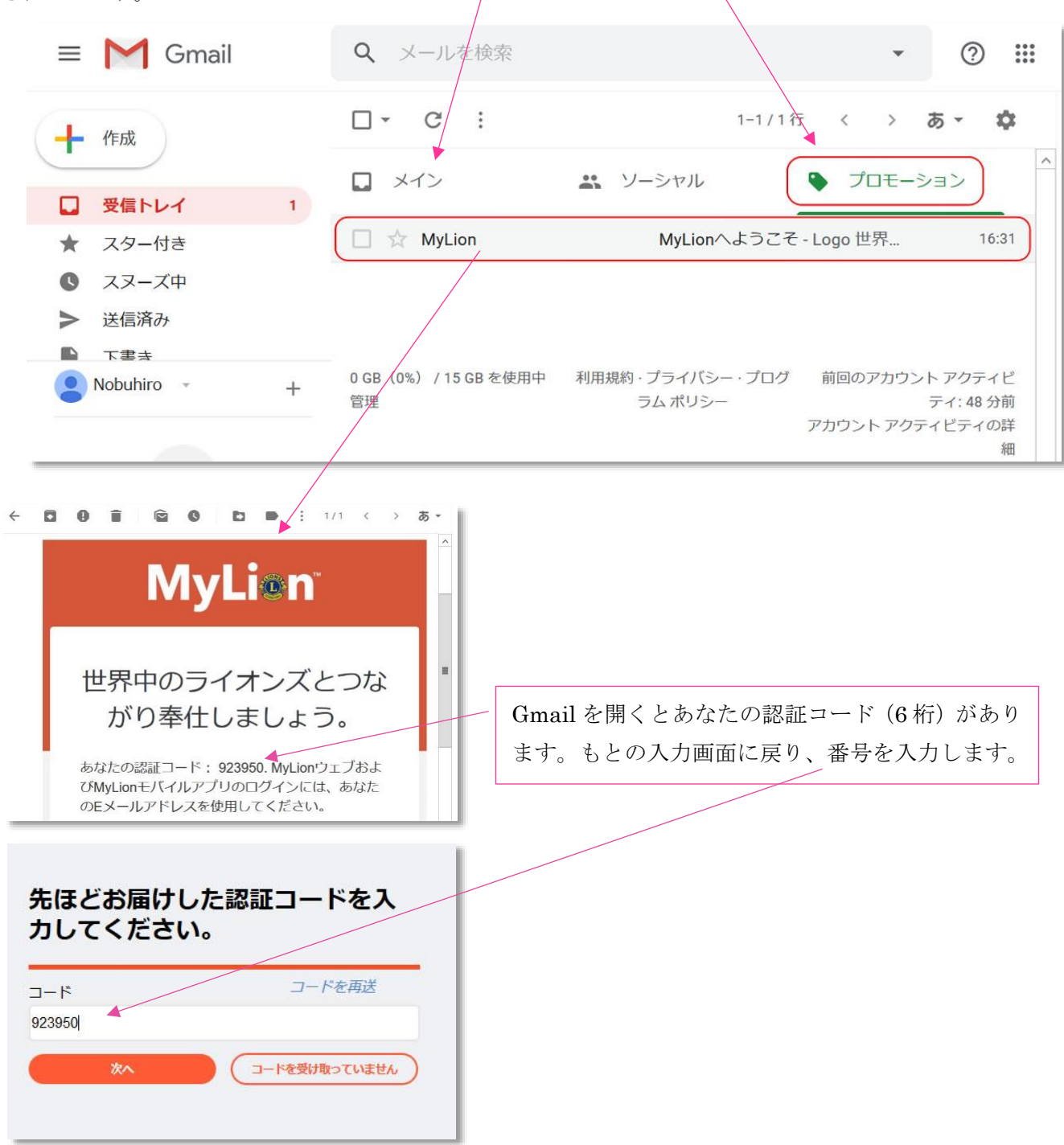

認証コードを入力し、「次へ」をクリックします。

■ 再度資格情報登録(エラー後のログイン画面)、または、右図のように正常に登録が進んだ時のログイン画面となります。ここは、メールとパスワードです。

| Enter your Lion Account<br>credentials now.             | Use your MyLion app credentials to login now.     |
|---------------------------------------------------------|---------------------------------------------------|
| AyLionログイン                                              | Congratulations! You already have a Lion Account. |
| Eメールアドレス 携帯電話番号                                         | Username                                          |
| tsuchiya.lc@gmail,com                                   | Email Address Mobile Number                       |
| MyLion/ペスワード                                            | tsuchiya.lc@gmail,com                             |
| •••••                                                   | Password                                          |
| ライオン・アカウント・ユーザー名を忘れた方はこちら <b>または</b> ノバスワードをお<br>忘れですか? | •••••                                             |
| 次へ                                                      | CONTINUE                                          |
| MyLionに登録されていません。前の画面に戻ります。                             | Go back, I'm not registered on MyLion.            |

「次へ」をクリックして、登録が完了され、下記の画面に変わればライオンズ・アカウントは終了です。

■ ライオンズ・アカウントが登録後、MyLCI がグレーになっており、リンクされていません。これは エラーではなく、MyLCI クラブ役員のみログイン権限が付与されているためです。役員の方は更に下 の図(日本語表示)のように、ログイン可能となります。

| MyLCI                                                                                                    | MyLion                                                                                                    | Shop                                                                                                    | Insights                                                                                                    |
|----------------------------------------------------------------------------------------------------|----------------------------------------------------------------------------------------------------|----------------------------------------------------------------------------------------------------|----------------------------------------------------------------------------------------------------|
| Tools for Lion leaders.                                                                                                    | Connect, Serve, Report.                                                                                                  | Buy all things Lions.                                                                                            | Increased knowledge. Increased impact.                                                                        |
| Manage your membership                                                                                                    | Report service                                                                                                    | Order club essentials                                                                                            | Explore membership trends                                                                                     |
| Check club voter eligibility                                                                                                    | Create district & club profile                                                                                           | Order awards, pins and more                                                                                      | Explore club trends                                                                                           |
| Document & plan conventions                                                                                                    | Plan service projects                                                                                                    | Get great Lions gifts                                                                                            | View service activity impact                                                                                  |
| Check application status                                                                                                    | Connect with other lions                                                                                                 |                                                                                                    | Track Foundation donations                                                                                    |
|                                                                                                    | Create personal profile                                                                                                  |                                                                                                    |                                                                                                    |
|                                                                                                    |                                                                                                    |                                                                                                    |                                                                                                    |
|                                                                                                    |                                                                                                    |                                                                                                    |                                                                                                    |
| officer access<br>ライオンズク                                                                                                    | <sup>50</sup><br>ラブ国際協会のデ<br>ビスを簡素化し改善するために認ま                                                                            | ∞<br>ジタルエコシステ                                                                                                    | 50<br>ムへようこそ。<br>22<br>23<br>23<br>25                                                                         |
| OFFICER ACCESS<br><b>ライオンズク</b><br>ここには、サー                                                                                                    | 。<br>ラブ国際協会のデ:                                                                                                    | 50<br>ジタルエコシステ<br>された、便利で使いやすいさまざま                                                                               | 50<br>な製品があります。                                                                                               |
| OFFICER ACCESS<br>ライオンズク<br>ここには、サー                                                                                                    | oo<br>ラブ国際協会のデ<br>ビスを簡素化し改善するために設計す                                                                                      | 50<br>ジタルエコシステ<br>された、便利で使いやすいさまざま<br>ショップ                                                                       | 。<br>な製品があります。<br>洞察                                                                                          |
| OFFICER ACCESS<br><b>ライオンズク</b><br><i>ここ</i> には、サー<br><b>MyLCI</b><br>ライオンズ指導着のための道具、                                                                    | oo<br>ラブ国際協会のデ<br>ビスを簡素化し改善するために設計。<br>ビスを簡素化し改善するために設計。<br>WyLion<br>職地てください, 仕れます。報告<br>書、                             | 50<br>ジタルエコシステ<br>された、便利で使いやすいさまざま<br>かた、使利で使いやすいさまざま                                                            | 50<br>な製品があります。<br>シストレスションにその<br>知識を増やしました。影響が大<br>なります。                                                     |
| OFFICER ACCESS<br><b>ライオンズク</b><br><i>ここには、サー</i>                                                                                                    | oo<br>ラブ国際協会のデ:<br>ビスを簡素化し改善するために設計。                                                                                     | 50<br>ジタルエコシステ<br>された、便利で使いやすいさまざま<br>かた、便利で使いやすいさまざま<br>・ オーダークラブの必需品                                           | 50<br>ちのようこそ。<br>な製品があります。<br>知識を増やしました。影響がれたのです。<br>ション・<br>ション・<br>・<br>会員動向を調べる                            |
| OFFICER ACCESS <b>ウークスクク ウークスクク バタレCI ライオンズ指導者のための道具</b> ・  会員を管理する         ・  クラブ有権者の資格を確認す                                                             | oo<br>ラブ国際協会のデ:<br>ビスを簡素化し改善するために設計。                                                                                     | 50<br>ジタルエコシステ<br>された、便利で使いやすいさまざま。                                                                              | 50<br>ちんようこそ。<br>な製品があります。<br>「 <b>海察</b><br>知識を増やしました。影響が大<br>なります。<br>・<br>会員動向を調べる<br>・<br>クラブの動向を調べる      |
| OFFICER ACCESS <b>ウイオンズク こ</b> こには、サー <b>と</b> こには、サー <b>ハyLCI ライオンズ指導者のための道具。</b> ・  会員を管理する     ・クラブ有権者の資格を確認する                                        | 50<br>ラブ国際協会のデ<br>ビスを簡素化し改善するために設計<br>が<br>接続してください。仕えます。報告<br>意<br>・ 通報サービス<br>・ 地区とクラブのプロフィール<br>を作成する                 | 50<br>ジタルエコシステ<br>された、便利で使いやすいさまざま。                                                                              | 50<br>ちのようこそ。<br>な製品があります。<br>加藤を構やしました。影響が大<br>なります。<br>・<br>会員動向を調べる<br>・<br>クラブの動向を調べる<br>・<br>サービス活動の影響を見 |
| OFFICER ACCESS <b>ライオンズク こ</b> こには、サー <b>と</b> こには、サー <b>MyLCI ライオンズ指導者</b> のための道具。         ・  会員を管理する         ·  クラブ有権者の資格を確認す         ·  文書と計画のコンペンション | ・ビスを簡素化し改善するために設計       ・送スを簡素化し改善するために設計       ・適報サービス       ・適報サービス       ・地区とクラブのプロフィール<br>を作成する       ・弊仕プロジェクトを計画する | 50<br>ジタルエコシステ<br>された、便利で使いやすいさまざま<br>がてのものを買うライオンズ。<br>・オーダークラブの必需品<br>・質、ビンなどを注文する<br>・素晴らいいライオンズギフト<br>をブレゼント | 30<br>は、<br>な製品があります。                                                                                         |